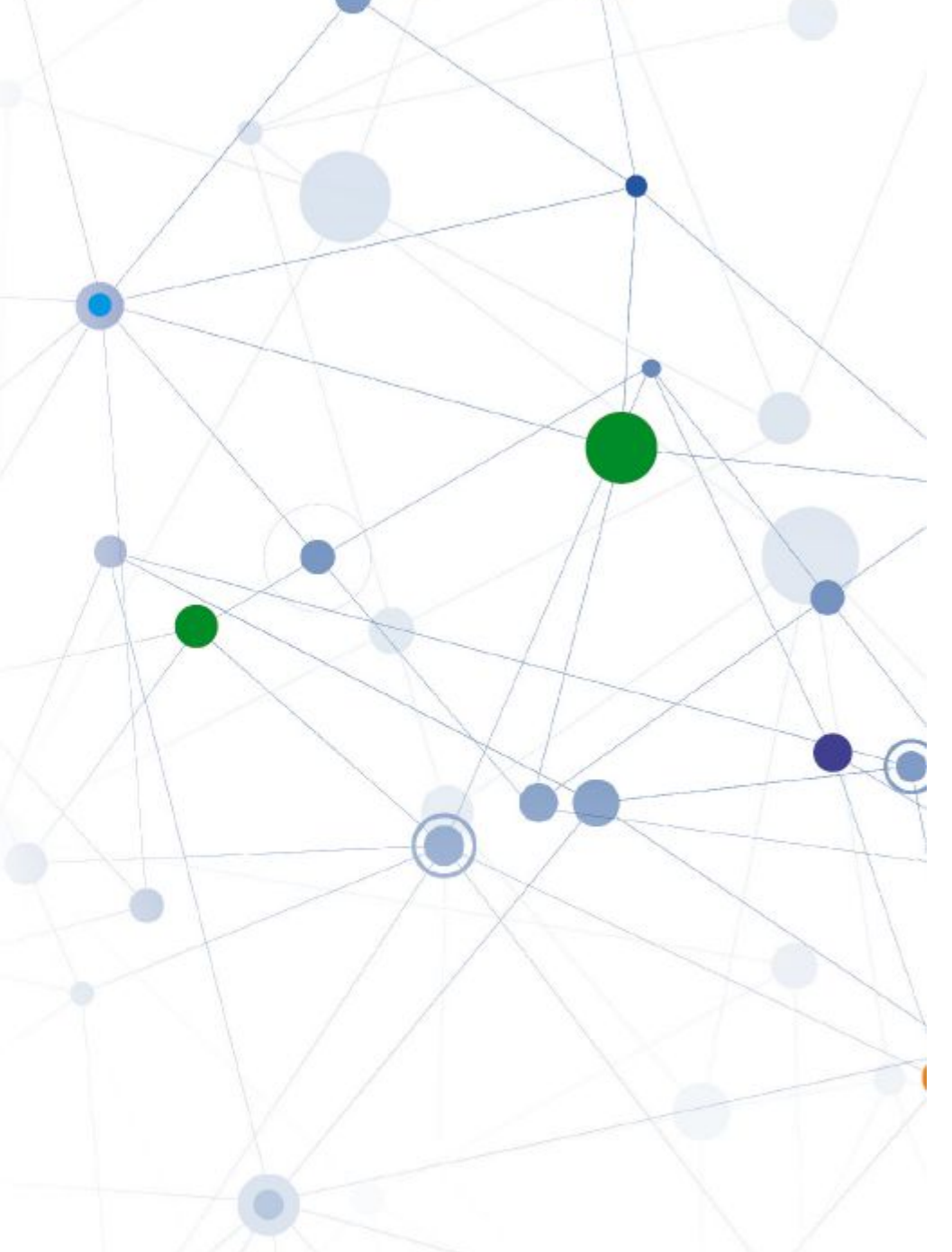

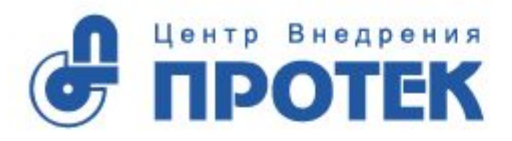

Дистанционное обучение провизоров и фармацевтов в рамках модели НМиФО

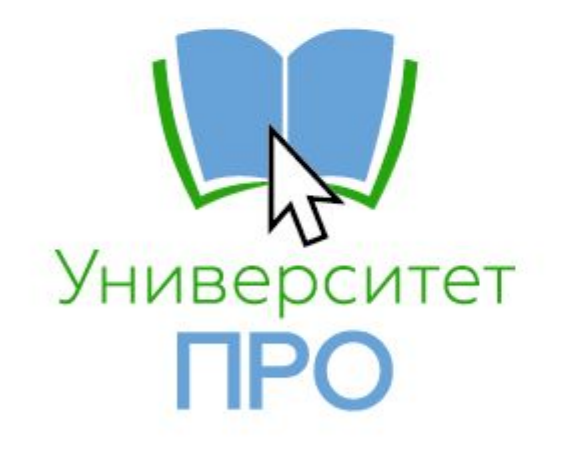

# О системе НМиФО и проекте Университет ПРО

## Фармсообщество на пороге серьезных изменений!

### Фармацевт до 2020

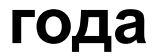

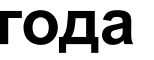

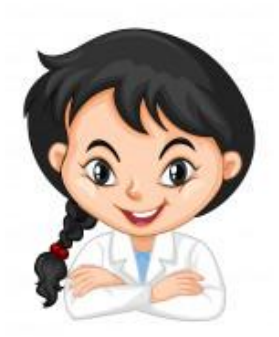

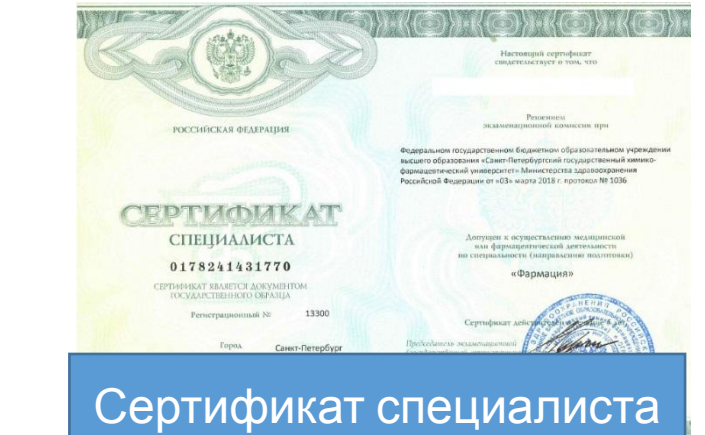

### Фармацевт в 2021

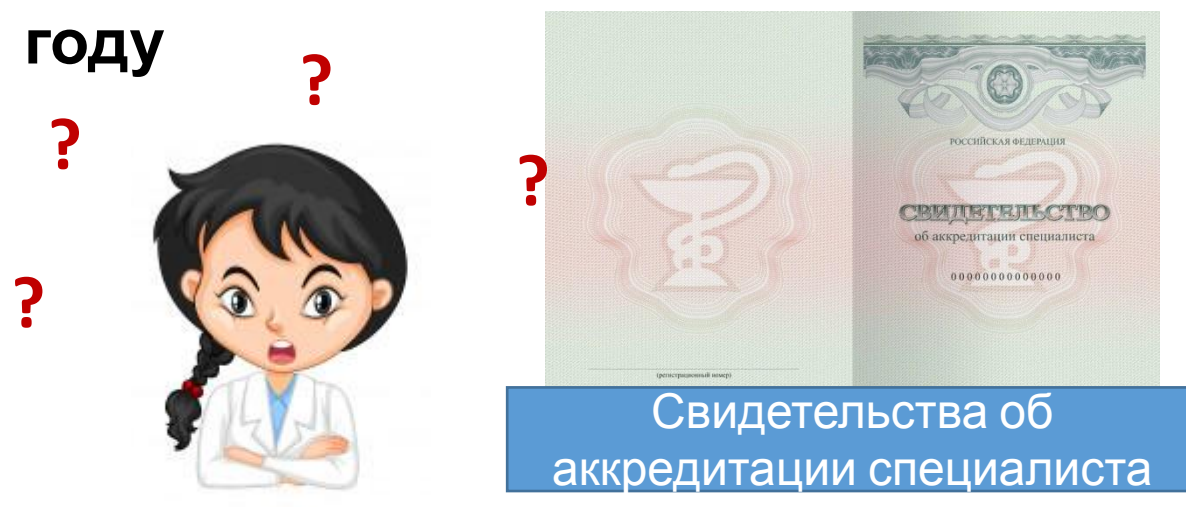

### Что случилось?

С 2021 года получить доступ к профессии врача, провизора и фармацевта через сертификат специалиста будет НЕВОЗМОЖНО.

Работать по профессии можно будет ТОЛЬКО в системе НМФО (Непрерывного Медицинского и Фармацевтического Образования).

### Что это значит?

Отучиться 1 раз в 5 лет на курсах 144 часа больше не получится – нужно учиться каждый год по 50 часов и за 5 лет набрать 250 часов. После этого выдадут Свидетельство об аккредитации спениалиста

## Что включают 50 часов в год?

#### 36 **3ET**

Программа повышения квалификации

#### Формат:

 очные и заочные программы повышения квалификации аккредитованные ВУЗами или провайдерами НМиФО

Документ – удостоверение

#### ПЛАТНО

#### 14 **3ET**

Образовательные мероприятия и модули

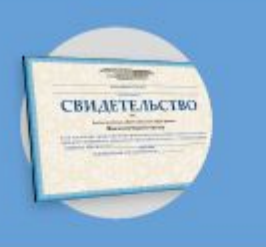

#### Формат:

- очный: конференции, мастер-классы, семинары
- дистанционный: образовательные модули, вебинары

Документ – свидетельство

БЕСПЛАТНО

## Было/Стало

5000 руб

за 5 лет

| БЫЛО                           | СТАЛО                                                                  |
|--------------------------------|------------------------------------------------------------------------|
| УЧЕБА:<br>Курсы 144 часа       | УЧЕБА:<br>Курсы 36 ЗЕТ*<br>+<br>Вебинары, конференции<br>и др (14 ЗЕТ) |
| частота:<br>1 раз в 5 лет      | <b>частота:</b><br>Каждый год в течение 5 лет                          |
| <b>ДОКУШЕНТ:</b><br>Сертификат | ДОКУМЕНТ:<br>Свидетельство об аккредитации                             |
|                                |                                                                        |

144 часа/5 лет

#### 250 ЗЕТ/5 лет

12500 руб за 5 лет

В НМиФО учет обучения ведется в ЗЕТ – зачетных единицах трудозатрат.

1 ЗЕТ примерно равна 1 академическому часу.

# Что Протек предлагает фармработникам?

#### 36 3ET

Программа повышения квалификации

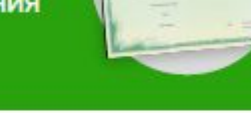

#### Формат:

 очные и заочные программы повышения квалификации аккредитованные ВУЗами или провайдерами НМиФО

Документ – удостоверение

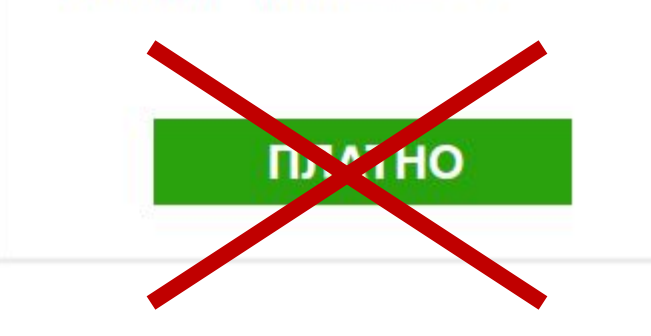

Посмотрите партнерские лекции в

приложении

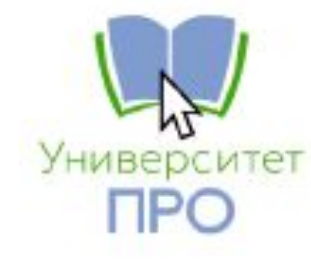

Получите Программу повышения квалификации 36 ЗЕТ от Сеченовского университета БЕСПЛАТНО

## Весь цикл обучения

Скачайте и зарегистрируйтесь εħ ed. в мобильном приложении «Университет ПРО» Ознакомьтесь с информацией об НМиФО Просмотрите 15 образовательных 0 видеолекций от партнеров проекта Зарегистрируйтесь на сайте edu.rosminzdrav Запишитесь на программу повышения квалификации Сеченовского университета на edu.rosminzdrav Соберите и отправьте в филиал ЦВ «ПРОТЕК» пакет документов для зачисления на обучение в Сеченовский университет Пройдите онлайн-обучение и получите 36 ЗЕТ, начисленные вузом на сайте edu.rosminzdrav

11:59 **CV** Protek Университет ПРО CV Protek ОТКРЫТЬ  $\square \square \square \square \square \square \square$ 17 +Мало оценок Возраст Что нового История версий Версия 1.1 1 день назад - Внесены корректировки дизайна и текстов - Изменено название приложения Предпросмотр популярное Ę ?) +7 (495) 150-4 Университет ПРО обучение по програм квалификации НМиФ часов/ЗЕТ) в Сеченов Алгоритм выбора лекарстве БАЛ по запросу Пик фарма ДРУГИЕ ТЕМЫ Q Arcade Поиск Приложения

ſĴ

# Подключение клиента к проекту

# **1.** Проинформируйте клиентов о новой возможности ПРОТЕКа

- С помощью информационных листовок направленных в ваш филиал
- С помощью электронных презентаций
- При личном визите в аптеку
- Публикации о проекте доступны в издания ЦВП газете «Вести от ПРОТЕКа» и журнале «Протековец»

# 2. Привяжите фармаработников в системе OEBS

(как для Портала клиента)

- Достаточно ввести ТОЛЬКО НОМЕР ТЕЛЕФОНА (ввод другой информации, включая ФИО по желанию)
- Если Вы УЖЕ привязали человека в рамках Портала клиента, то НЕ НУЖНО привязывать его второй раз – одна привязка дает человеку доступ в 2 приложения (Портал клиента и Университет ПРО)
- Наличие телефона в OEBS является OEA3ATEЛЬHЫM условием для того, чтоб фармработник мог участвовать в проекте
- Доступ к регистрации в приложении будет доступна пользователям НА СЛЕДУЮЩИЙ ДЕНЬ после привязки в OEBS

### Инструкция: Как привязать человека к аптеке в OEBS

#### Найдите карточку нужного клиента

|               |          | Taura         |                 |           |
|---------------|----------|---------------|-----------------|-----------|
| сновные Допол | нительно | Tekct         |                 |           |
| Заказчик      |          |               | Herrer          | 4054722   |
| RWIN          | медиттр  | упп т. москва | помер сторонь   | 1034733   |
|               |          |               | Номер заказчика | 164273    |
| Имя счета     |          |               | Статус          | Активно 🔹 |
| Адрес —       |          |               |                 |           |
| Адрес1        |          |               |                 |           |
| Адрес 2       |          |               | № отделени      | я         |
| Город         |          |               | Республик       | a         |
| Индекс        |          |               | Райо            | н         |
| Область       |          |               | Стран           | a 📃       |
| Контакт —     |          |               |                 |           |
| Фамилия       |          |               | ИмяТ            | елефон    |

В карточке выберите расположение получателей товара и нажмите кнопку открыть

| Тип заказчика                    | Организация                          | <ul> <li>Активно</li> </ul>            |                                  | Номер организации                      | 1054733                           |
|----------------------------------|--------------------------------------|----------------------------------------|----------------------------------|----------------------------------------|-----------------------------------|
| Имя                              | МЕДИТ Групп г. М                     | осква                                  |                                  | № заказчика                            | 164273                            |
| Оридическое имя                  | ООО "Медицински                      | ue I                                   |                                  | ИНН                                    | 7736314094                        |
| Имя счета                        |                                      |                                        |                                  | Код налог.                             |                                   |
|                                  |                                      |                                        |                                  |                                        |                                   |
| еса Классифика                   | ция Управление за                    | аказами Маркетин                       | г Уведомление                    | Контакты Конта                         | кты : роли                        |
| ОРП; 477397; 1<br>ОРП: 477396: I | ТС: нет; ПТ: МЕД<br>ТС: нет; ПТ: МЕД | ИТ Групп (пр-кт.)<br>ИТ Групп (пр-кт В | омоносовскии);<br>ернадского); А | Адрес: г Москва<br>дрес: г Москва, , , | , , , , пр-кт Ло<br>, пр-кт Верна |
|                                  |                                      | ИТ Групп г. Моск                       | за; Адрес:гМо                    | сква, , , , ул Вавил                   | пова, 48                          |
| ОРП; 477395; Г                   | ІС: нет; ІП: МЕД                     |                                        |                                  |                                        |                                   |
| ОРП; 477395; I                   | IC: нет; III: МЕД                    |                                        |                                  |                                        |                                   |
| OPII; 477395; I                  | IC: нет; III: МЕД                    |                                        |                                  |                                        |                                   |

Войдите в карточку клиента нажав кнопку «ок»

| Тип заказчика                    | Организация 👻                                    | ✓ Активно                     |                                | Номер организации                      | 1054733                            |
|----------------------------------|--------------------------------------------------|-------------------------------|--------------------------------|----------------------------------------|------------------------------------|
| Имя                              | МЕДИТ Групп г. Москва                            |                               |                                | N₂заказчика                            | 164273                             |
| Оридическое имя                  | 000 "Медицинские I                               |                               |                                | ИНН                                    | 7736314094                         |
| Имя счета                        |                                                  |                               |                                | Код налог.                             |                                    |
|                                  |                                                  |                               |                                |                                        |                                    |
| еса Классифика                   | ция Управление заказами                          | Маркетинг                     | Уведомление                    | Контакты Конта                         | кты : роли                         |
| ОРП; 477397; I<br>ОРП; 477396; I | ПС: нет; ПТ: МЕДИТ Гру<br>ПС: нет; ПТ: МЕДИТ Гру | пп (пр-кт Ло<br>пп (пр-кт Веј | чоносовский);<br>энадского); А | Адрес: г Москва<br>дрес: г Москва, , , | , , , , , пр-кт Ло<br>, пр-кт Верн |
| ОРП; 477395; І                   | ПС: нет; ПТ: МЕДИТ Гру                           | пп г. Москва                  | ; Адрес:гМо                    | сква, , , , ул Вавил                   | пова, 48                           |
|                                  |                                                  |                               |                                |                                        |                                    |
|                                  |                                                  |                               |                                |                                        |                                    |
|                                  |                                                  |                               |                                |                                        |                                    |

#### Перейдите на вкладку «Контакты»

|     | Адрес       | 11929  | 6,r M | осква,,,,п | э-кт Ломоно | совский,18 |            |             |              |           |
|-----|-------------|--------|-------|------------|-------------|------------|------------|-------------|--------------|-----------|
| сп  | оложение El |        |       |            |             |            | Юридически | й адрес     | Адтивно      |           |
| ыт  | овые услови | 19     |       |            |             |            |            |             |              | 10        |
| ы   | Характерио  | тики   | Увед  | омление    | Контакты    | Контакты : | роли Банко | вские счета | Методы плате | жа        |
| - 1 | Іредставит  | ель —  |       |            | 05          | House      | Dominioch  | Devee       | Courses      | Активно   |
| Ψ   | милия       | _      | VIMS  |            | Copaul.     | Tiomep     |            | Tioqia      |              |           |
|     |             |        |       |            |             |            | <u> </u>   | 1           |              | R         |
|     |             |        |       |            |             |            |            |             |              |           |
| Ув  | едонление   |        |       | Тип уведо  | мления      | Телекомму  | никации    | - Основн    | ой Пре       | дпочт.    |
| Ľ   | од страны   | Код го | рода  | Телефон    |             | Добавочны  | ай Тип     |             | Цель А       | ктивно [] |
|     |             |        | _     |            |             |            |            |             |              | ×   -     |
| _   |             |        |       |            |             |            |            |             |              |           |

### Инструкция: Как привязать человека к аптеке в OEBS

Занесите ТОЛЬКО НОМЕР ТЕЛЕФОНА: код страны, код города, номер и тип Номер телефона может быть только мобильный

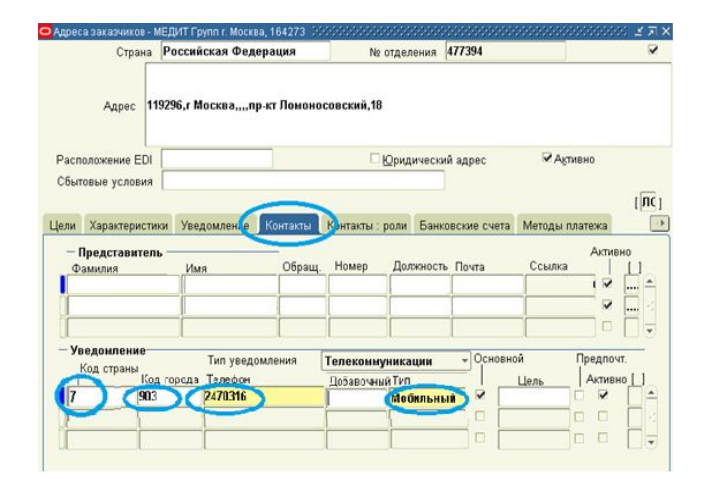

Для сохранения изменений нажмите кнопку

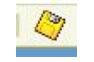

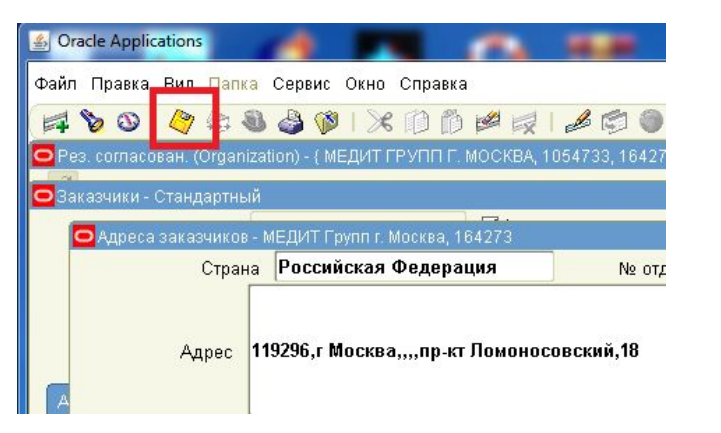

Сообщите клиенту, что с завтрашнего дня он может регистрироваться в мобильном приложении Университет ПРО.

## Вход в приложение

Вход в приложение осуществляется по номеру мобильного телефона, который Вы привязали к карточке клиента в OEBS.

Если Вы не привязали фармработника ИЛИ привязали не TOT его номер ИЛИ момента С привязки прошло меньше 1 дня, то пользователь не сможет продолжить регистрацию B приложении И УВИДИТ информацией экран С обратиться его К менеджеру 3a

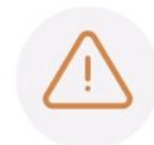

Уважаемый пользователь! Благодарим Вас за проявленый интерес к нашему приложению. Для продолжения регистрации, пожалуйста, свяжитесь с Вашим персональным менеджером "ЦВ Протек" Если привязка прошла благополучно, по в качестве проверки номера телефона пользователь получит смс с 5значным кодом для начала регистрации.

 
 СОРБЩЕНИЯ
 Сейчас

 СУРговек
 Видоверки: 57055

 СОРОВОВЕРКИ: 57055
 Сороверки: 57055

 Сороверки: 57055
 Сороверки: 57055

 Сороверки: 57055
 Сороверки: 57055

 Сороверки: 57055
 Сороверки: 57055

подтвердить номе

ОТПРАВИТЬ КОД ПОВТОРНО

НАЗАД

подключением.

ПЕРЕЗАПУСТИТЬ

# **3.** Контролируйте процесс обучения фармработников в Ваших аптеках

- КАЖДЫЕ 2 НЕДЕЛИ ответственному сотруднику в филиал будет приходить ОТЧЕТ об активности участников
- Отчет будет в формате Excel отфильтруйте отчет и следите на каком этапе ваш клиент: зарегистрировался в приложении, сколько лекций посмотрел, записался на курс в ВУЗ.

## 3. Соберите пакеты документов от фармработников

- Соберите у себя в филиале пакеты документов от фармработников, которые ВЫПОЛНИЛИ УСЛОВИЯ проекта – посмотрели 15 лекций, записались на курс Сеченовского университета и собрали пакет документов
- Аптечные сети могут собирать все пакеты документов в одной из аптек своей сети
- Сообщите о готовности координатору проекту Александре Романовой <u>ae\_romanova2@protek.ru</u>
- Мы закажем курьера, который заберет все пакеты документов у вас или в одной из аптек сети. Курьер заказывается не чаще 1-го раза в месяц.

## Пакет документов

#### ПАКЕТ ДОКУМЕНТОВ ДЛЯ ЗАЧИСЛЕНИЯ В ВУЗ

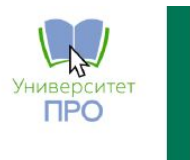

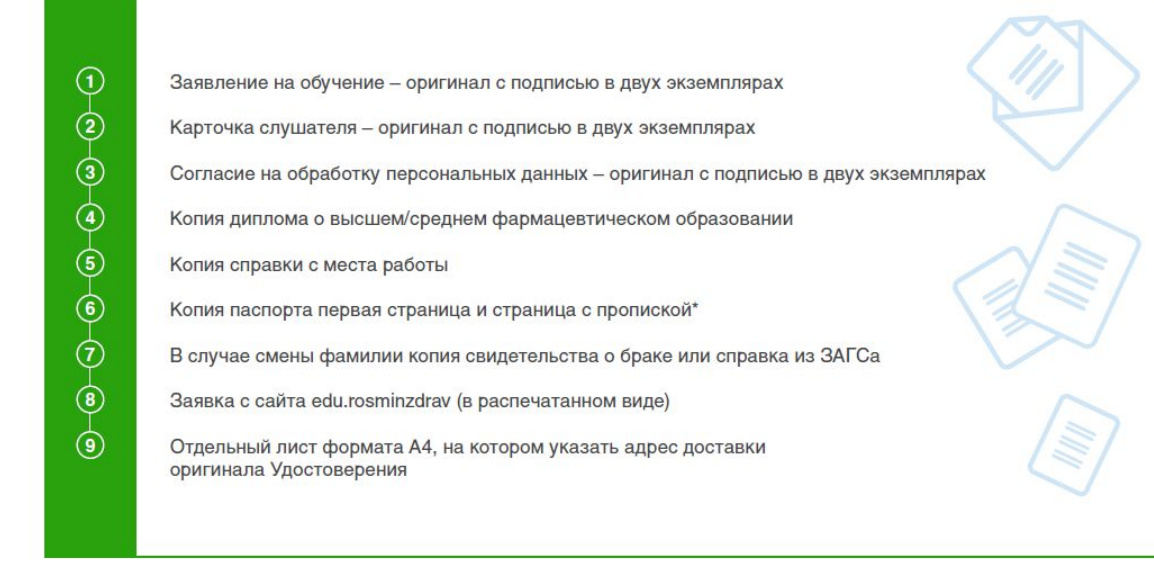

\* копии документов заверяются печатью организации по месту работы с указанием должности и фамилии заверителя

# Получите 500 рублей за каждого привлеченного фармработника

(мотивация начисляется после получения пакета документов от фармработника)

# Как работать в приложении

## Скачайте приложение в APP Store или Google Play

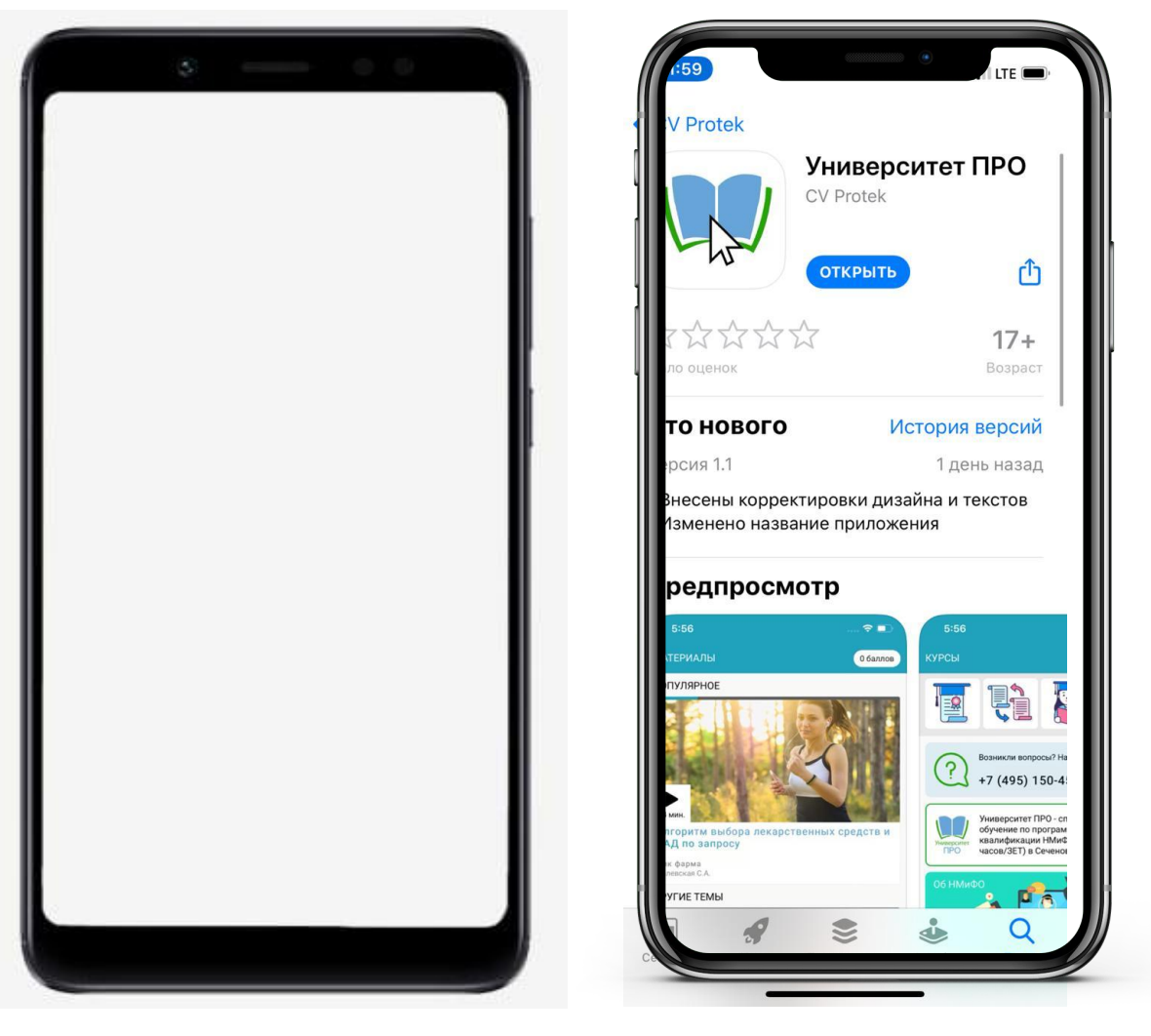

## Войдите в приложение

Версия 1.1 (b.6)

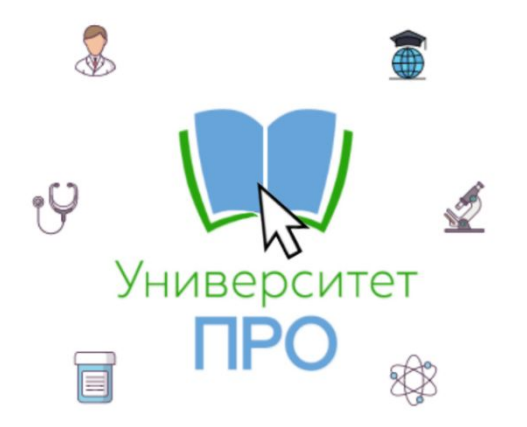

Развивайтесь в профессии и повышайте квалификацию в рамках НМиФО

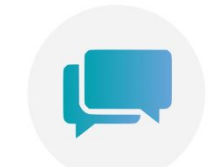

#### Номер мобильного

Пожалуйста, укажите Ваш номер мобильного телефона для регистрации в приложении, на него поступит код подтверждения

+7

ОТПРАВИТЬ КОД

НАЗАД

СОЗДАТЬ АККАУНТ

войти

# В случае отсутствия привязки фармработника в OEBS он увидит вот

Если Вы не привязали фармработника в приложение или если с момента привязки прошло меньше 1 дня, то фармработник НЕ СМОЖЕТ продолжить регистрацию!

## Подтвердите номера телефона

СОБЩЕНИЯсейчасCPProtekКол поверки: 57055Собщения: 57055Собщения: 570555Собщения: 570555Собщения: 5705555Собщения: 5705555Собщения: 5705555<td colspan="2

57055

подтвердить номер

ОТПРАВИТЬ КОД ПОВТОРНО

НАЗАД

Если Вы привязали фармработника, то фармработник продолжит регистрацию и ему придет код подтверждения с СМСсообщении от CVProtek

## Заполните профиль

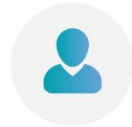

Персональная информация Пожалуйста, заполните информацию о себе

| Имя     | Обязательное поле |
|---------|-------------------|
| Фамилия | Обязательное поле |
| E-mail  | Обязательное поле |

продолжить

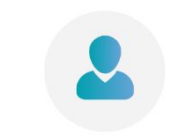

Персональная информация Пожалуйста, заполните информацию о себе

| Имя     | Александра            | $\checkmark$ |
|---------|-----------------------|--------------|
| Фамилия | Романова              | ~            |
| E-mail  | ae_romanova@protek.ru | ~            |

продолжить

## Вот так выглядит заполненный профиль

~

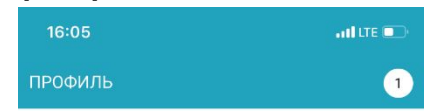

#### Основные настройки аккаунта

| Телефон      | E-mail                |
|--------------|-----------------------|
| +79104598343 | ae_romanova@protek.ru |
| Имя          | Фамилия               |
| Александра   | Романова              |

#### Дополнительные параметры

Информация об аптеке 125480, Г Москва, Ул Туристская, Д. 20, Корп. 1, ,,

Адрес работодателя НаВсеСто Г. Москва (Ул. Туристская)

#### Выбор должности

Провизор

Фармацевт

Заведующий аптеки

Выбор образования

Среднее профессиональное

~

Среднее и Высшее

Высшее

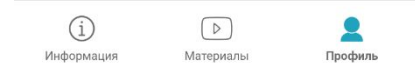

## Место работы

Если Вы привязали фармработника на уровень плательщика, то отобразятся все подчиненные аптеки.

| Поиск                                                                                                    | Q            |
|----------------------------------------------------------------------------------------------------|--------------|
| НаВсеСто г. Москва (ул. Туристская)<br>125480, г Москва, ул Туристская, д. 20, корп. 1,                          | $\checkmark$ |
| НаВсеСто г. Москва<br>125480, г Москва, ул Туристская, д. 20, корп. 1,                                           |              |
| Биопрестиж-медицина г. Москва(Б.Грузин.)<br>123056, г Москва, ул Грузинская Б., д. 39,                           |              |
| <b>Биопрестиж-медицина г. Москва</b><br>123056, г Москва, ул Грузинская Б., д. 39, эт./пом./ком.<br>2/II/1,2,2A, |              |
| <b>МЕДИТ Групп (Ленинский пр-кт)</b><br>119049, г Москва, пр-кт Ленинский, д. 3,                                 |              |
| <b>ДискомСтандарт г.Москва(ул. Веерная)</b><br>119501, г Москва, ул Веерная, д. 3, корп. 4,                      |              |
| ДИА-Фарм г. Москва (1-й Хорошевск. пр-д)<br>125284, г Москва, проезд Хорошевский 1-й, д. 10,<br>корп. 1,         |              |
| <b>ДИА-Фарм г. Москва</b><br>197342, г Санкт-Петербург, Черной речки наб, д. 41,<br>литер В, пом. 28-Н,          |              |
| ЭЛИЛАЙФ г. Реутов (ул. Фабричная)                                                                                |              |

Если Вы привязали фармработника на уровень грузополучателя, то всего одна аптека, к которой Вы его привязали в OEBS.

| Поиск                                                              | Q |
|--------------------------------------------------------------------|---|
| <b>МЕДИТ Групп г. Москва</b><br>199333, г Москва, ул Вавилова, 48, | ~ |

143960 обл Московская ул Фабричная л 8 лит Б б

## Закончите регистрацию

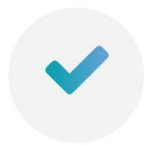

Спасибо за регистрацию Поздравляем, ваша учетная запись была успешно создана на нашем ресурсе.

ПЕРЕЙТИ В РАЗДЕЛ ОБУЧЕНИЯ

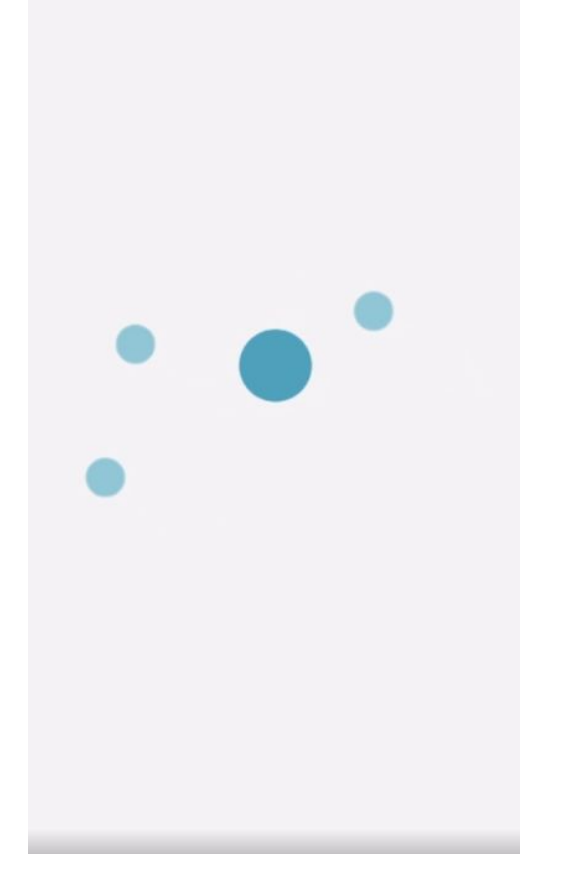

Анимация в виде крутящихся шариков – загрузка приложения

## Что внутри:

#### Раздел Информация

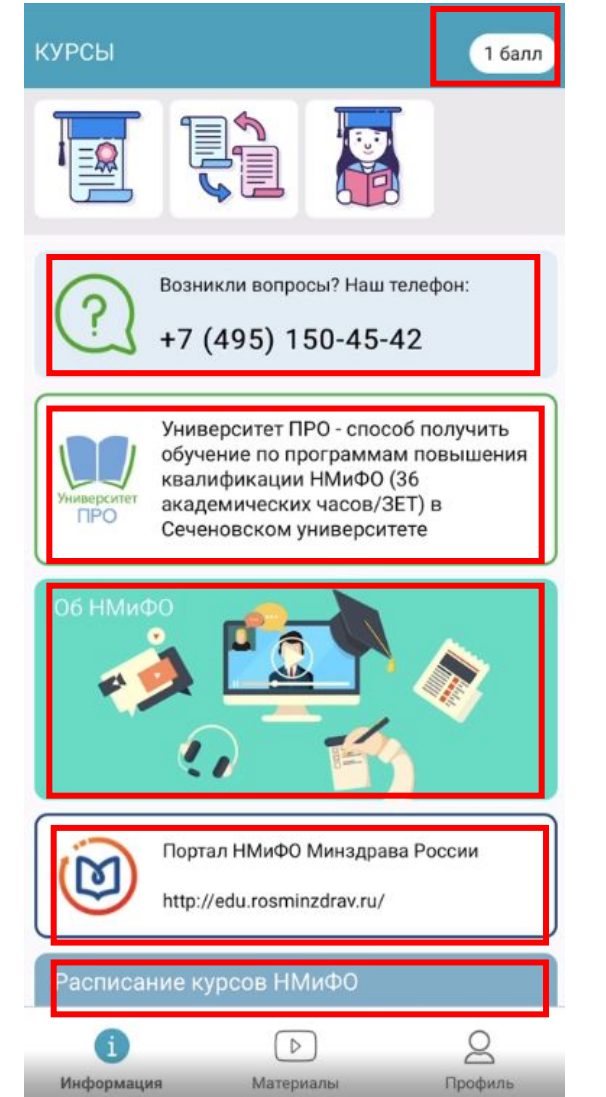

Количество материалов, которые посмотрел фармработник

Телефон колл-центра

Информация об основных шагах в проекте для получения бесплатных курсов 36 ЗЕТ

Информация об НМФО

Информация об том как работать на портале Минздрава по НМФО, где ведется учет Рбунения ие курсов Сеченовского университета, на которые можно будет записаться по итогам просмотра 15

#### Лента с видеоматериалами партнеров проекта

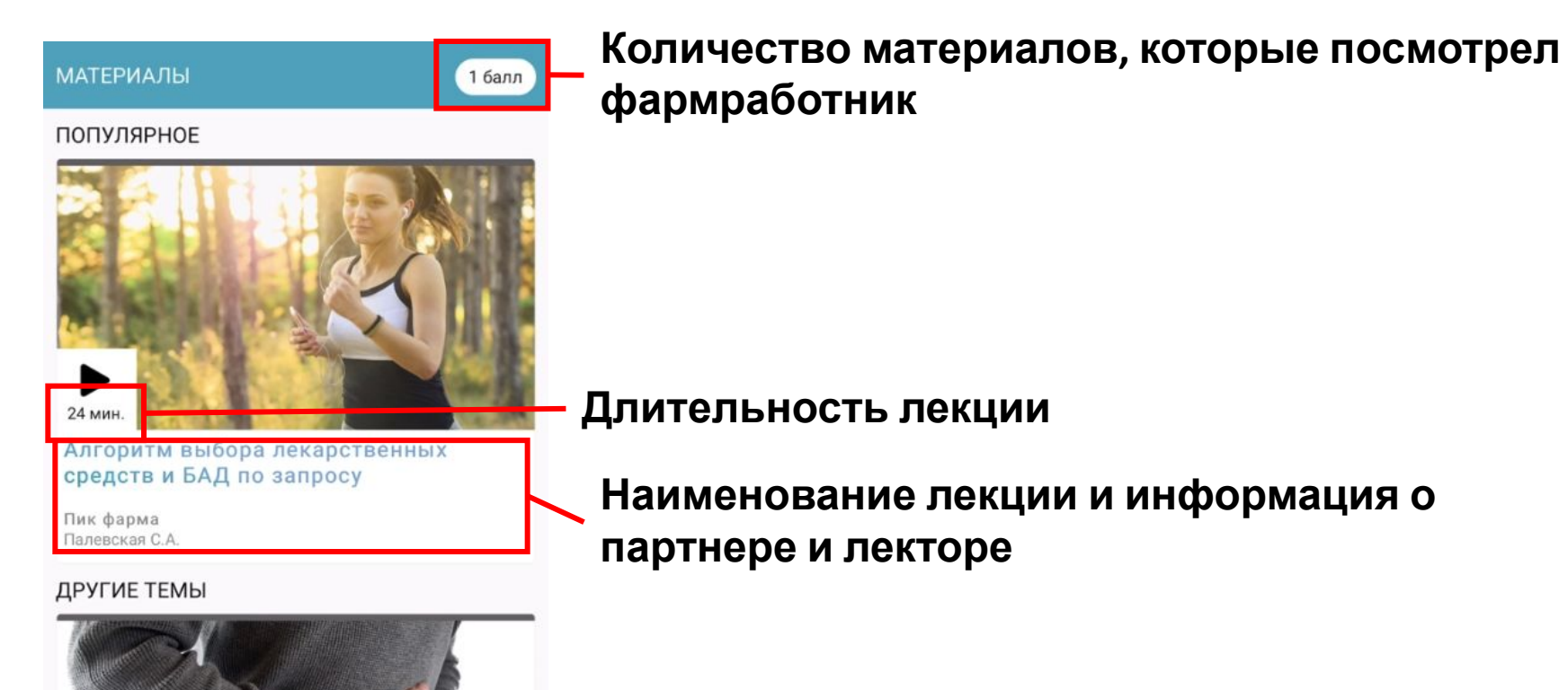

47 мин.
 Острая инфекционная диарея

Биоколекс

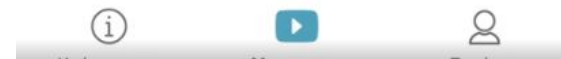

- В лекцию интегрированы вопросы
- В случае неправильного ответа на вопрос можно пройти вопрос еще р пересмотреть предыдущий отрезок лекции
  - В случае правильного ответа на вопрос можно вернуться к вебинару и

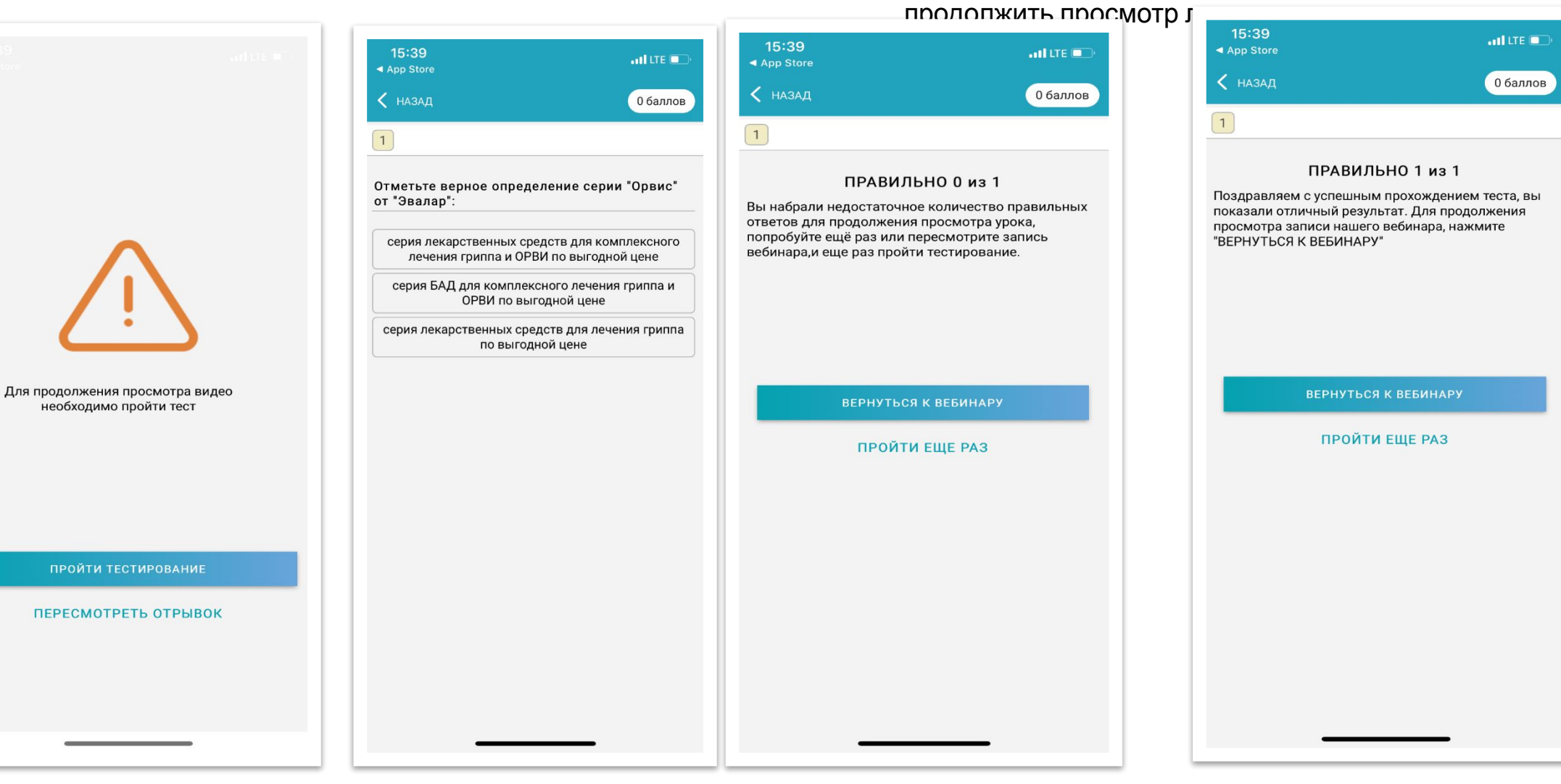

## Результат просмотра лекции

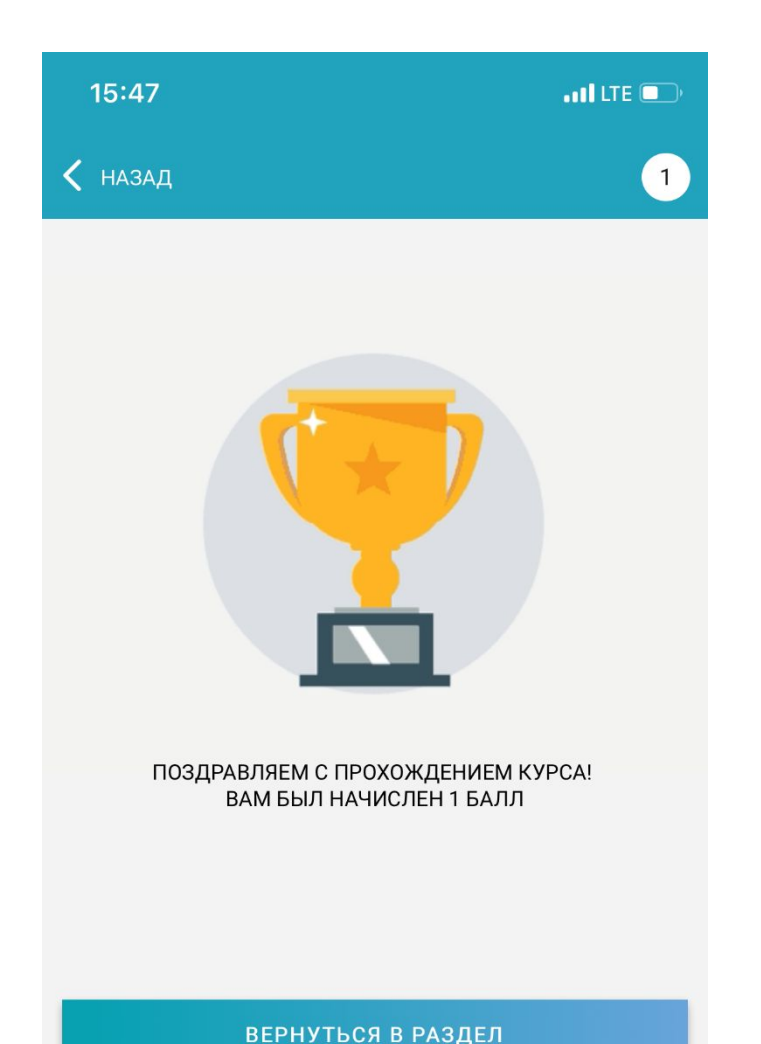

• Только после полного просмотра лекции и правильных ответов на все вопросы теста фармработник получит 1 балл

## Запись на курс в Сеченовский

### Университет Перейдите в раздел

 Перейдите в раздел
 Информация, Расписание курсов НМиФО

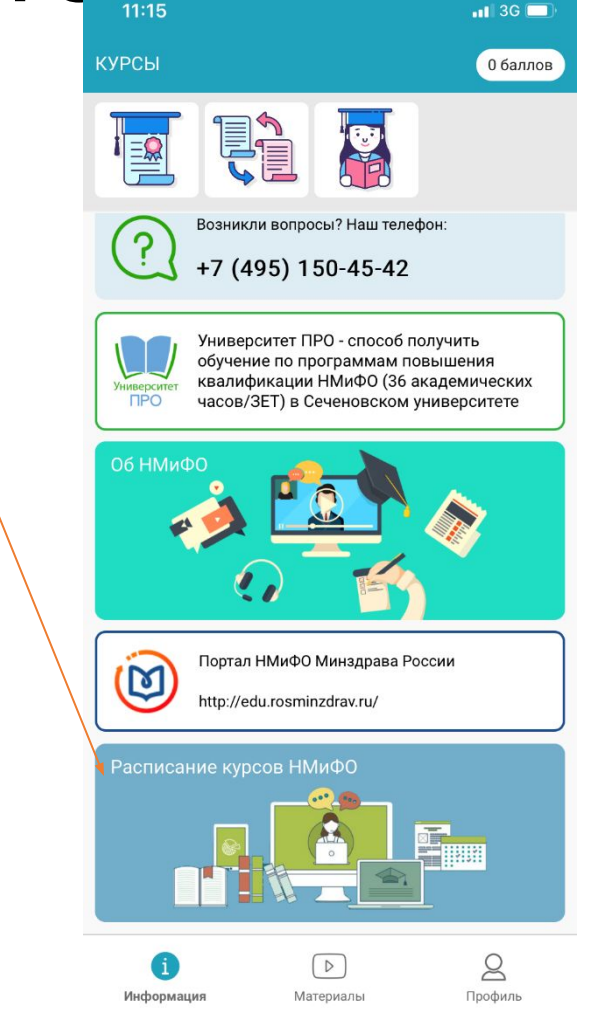

| оптовую, ро<br>ассортимен | а НФО: Нормативно-правовые акть<br>эзничную торговлю, отпуск ЛС и това<br>нта | і, регулирующ<br>пров аптечного |
|---------------------------|-------------------------------------------------------------------------------|---------------------------------|
| Уровень о                 | бразования: высшее и среднее                                                  |                                 |
| Количеств                 | <b>зо баллов для записи</b> : 36 ЗЕТ                                          |                                 |
| Тип обуче                 | ния: Дистанционное                                                            |                                 |
| Пожалуйс                  | та, выберите период обучения:                                                 |                                 |
| _                         | с 16.01.2020 по 30.01.2020                                                    |                                 |
|                           | с 10.02.2020 по 25.02.2020                                                    |                                 |
|                           | с 16.03.2020 по 30.03.2020                                                    |                                 |
|                           | с 13.04.2020 по 27.04.2020                                                    |                                 |
|                           | с 12.05.2020 по 26.05.2020                                                    |                                 |
|                           | с 15.06.2020 по 29.06.2020                                                    |                                 |
|                           | с 13.07.2020 по 27.07.2020                                                    |                                 |
|                           | с 17.08.2020 по 31.08.2020                                                    |                                 |
|                           | с 14.09.2020 по 28.09.2020                                                    |                                 |
|                           | с 12.10.2020 по 26.10.2020                                                    |                                 |
|                           |                                                                               |                                 |
|                           | с 16.11.2020 по 30.11.2020                                                    |                                 |

Материалы

6

Информация

2

Профиль

Выберите дату курса и напишите письмо координатору проекта на адрес <u>ae\_romanova@protek.ru</u>

## Дальнейшее обучение осуществляется фармработником самостоятельно на сайте edu.rosminzdrav и обучающем портале ВУЗа

### Телефон call центр: +7 (495)150-45-42 (с 2 часов ночи до 21-00 по московскому времени, без выходных)